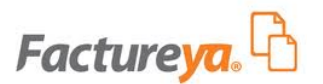

FactureYa

Guía Rápida para Formularios de Compra 2011 v3.0.1

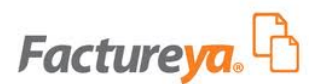

#### Introducción

La presente guía le servirá al usuario para agilizar la captura de los datos que son necesarios en la compra de FactureYa para Sistemas: *"Escritorio"* o *"En línea"*.

Es importante mencionar que solamente aquellos clientes que no hayan facturado en el año 2010 bajo el esquema "Facturación por medios propios" y cuenten con su Certificado de Sello Digital podrán efectuar compras en esta página.

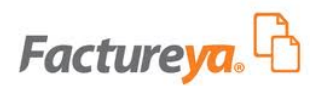

#### 1 Instrucciones para la compra

Mediante la página <u>www.factureya.com</u> es posible realizar compras de Factureya para Sistemas: *"Escritorio"* o *"En línea"*.

Para realizar la compra hacer clic en el botón *"COMPRAR FACTURAS ELECTRONICAS"*, como se muestra en la Imagen 1.

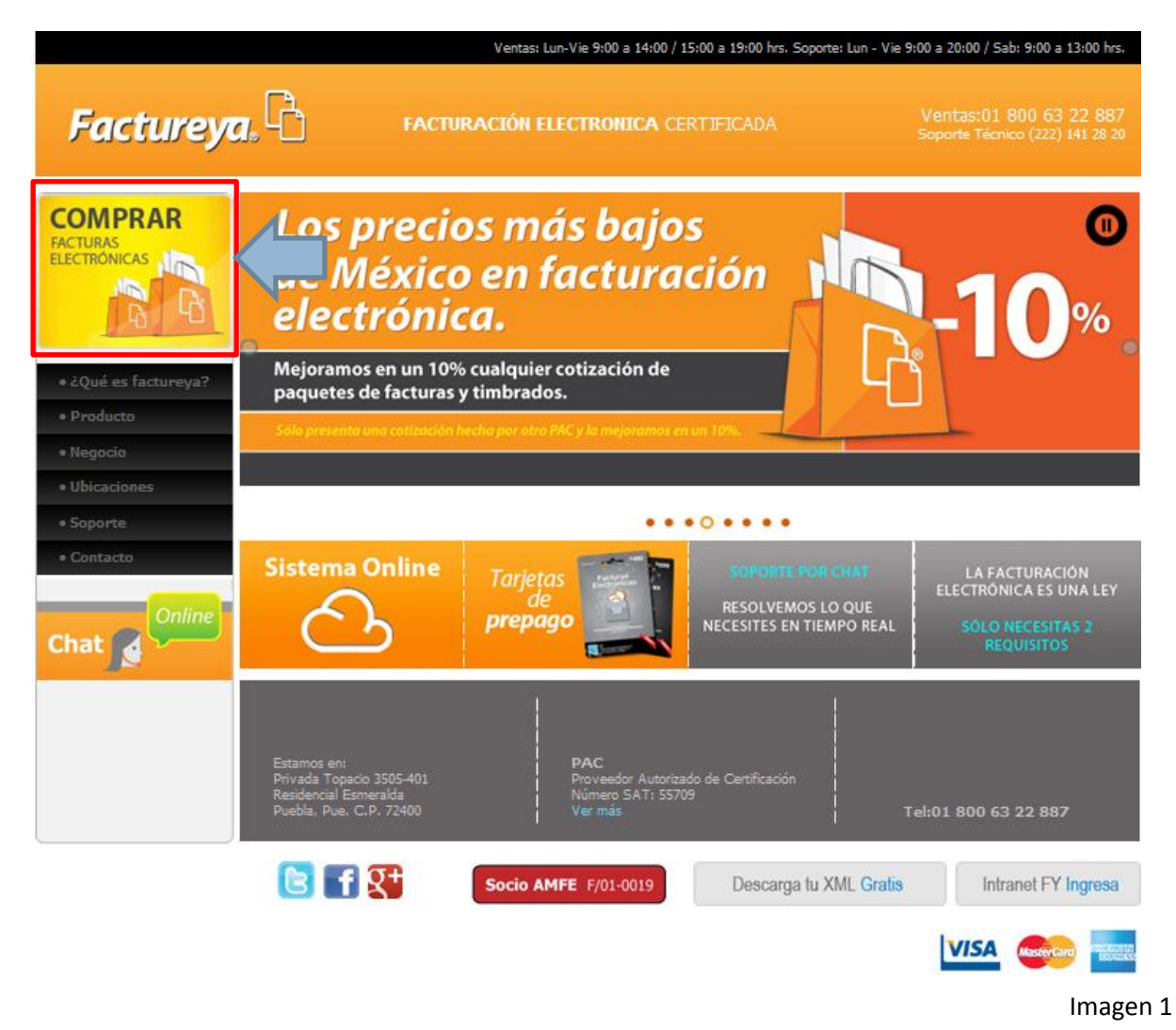

Inmediatamente después se muestra una página (Imagen 2) donde es posible realizar la compra del paquete de facturas electrónicas que se requiere ejecutando los siguientes pasos:

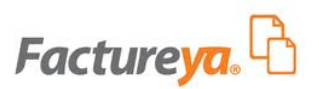

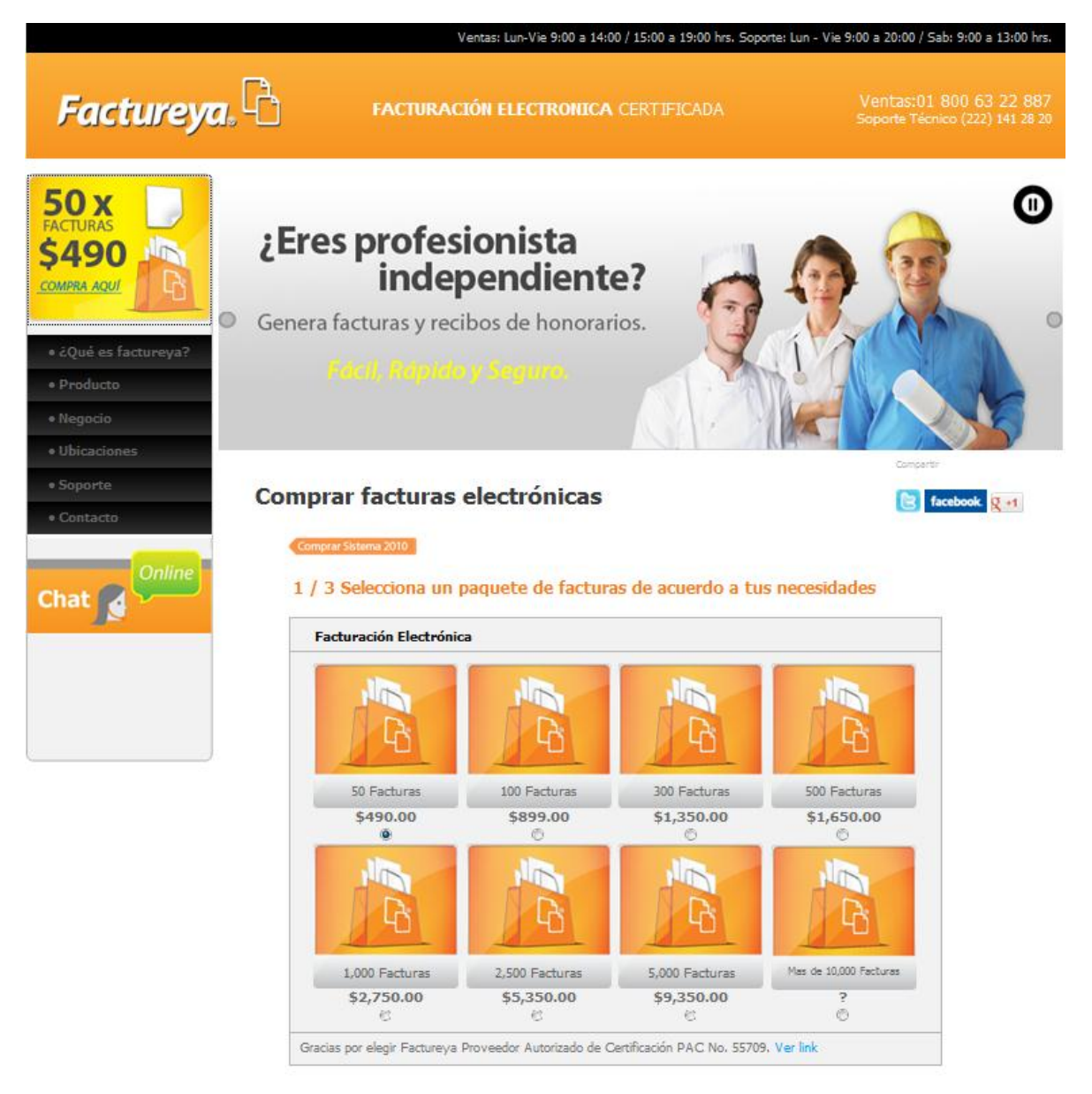

- Seleccionar el paquete de facturas electrónicas que mejor se adecúe al número de Comprobantes Fiscales que se realicen como: Facturas, Recibos de Honorarios, Recibos de Arrendamiento y Carta Porte, las opciones de los paquetes son las siguientes (Imagen 3):
  - A) 50 facturas.
  - B) 100 facturas.
  - C) 300 facturas.
  - D) 500 facturas.
  - E) 1000 facturas.

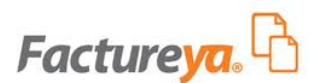

- F) 2500 facturas.
- G) 5000 facturas.
- H) Más de 10,000 facturas.
  - i. 10,000 facturas.
  - ii. 50,000 facturas.
  - iii. 70, 000 facturas.
  - iv. 100,000 facturas.

#### 1 / 3 Selecciona un paquete de facturas de acuerdo a tus necesidades

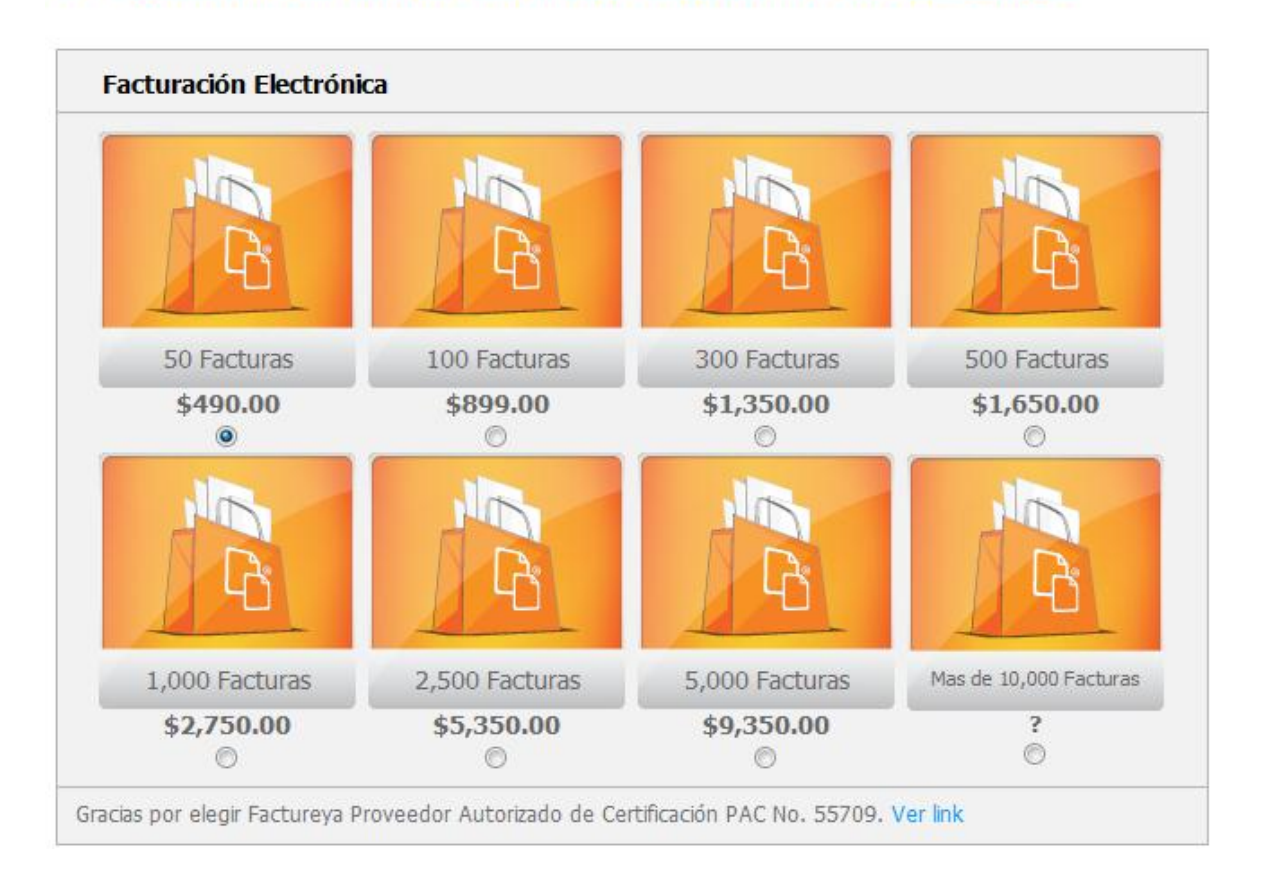

Imagen 3

II. Elegir el Sistema donde se ocupara el paquete de facturas electrónicas (Imagen 4) elegir entre: *Sistema de Escritorio 2011* y *Sistema online* 

A continuación, elige el sistema en donde usarás tus facturas.

۲

Sistema de Escritorio 2011

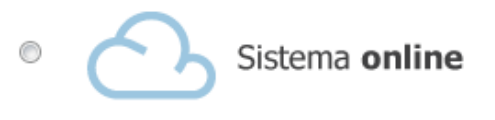

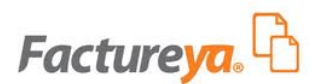

Imagen 4

III. Realizar el registro de información de contacto introduciendo los siguientes campos (Imagen 5):

Importante: Los datos que se encuentren marcados con un asterisco (\*) deberán ser completados obligatoriamente, de lo contrario no será posible realizar la compra.

- A) **Nombre\*:** Es el nombre de la persona y/o empresa que realiza la compra y permanecerá en contacto con FactureYa.
- B) Teléfono\*
- C) **Email\*:** Correo electrónico de la persona y/o empresa a la que se le enviará el comprobante de la compra realizada.
- D) **RFC\*:** Del contribuyente que usará el producto, tal como aparece en la inscripción del Régimen Federal de Contribuyentes.

**Nota Importante:** El RFC proporcionado, aparecerá en los Comprobantes Fiscales que sean expedidos por el Sistema ("En Línea" o "Escritorio") verificar que sea correcto (tal y como aparece en la inscripción en el RFC), debido a que una vez activada la compra no es posible cambiar la información (Consultar <u>Anexo A</u> <u>Ejemplo de Inscripción en el RFC</u>).

E) **Clave FY:** Introducir este dato sólo sí se ha recibido atención de uno de nuestros distribuidores.

#### 2 / 3 Registro

| or favor completa el registro<br>to es para poder asignar tus fac | turas a tu destinatario |    |
|-------------------------------------------------------------------|-------------------------|----|
| A) Nombre*                                                        | Email*                  | C) |
| B)Teléfono*                                                       | RFC*                    | נס |

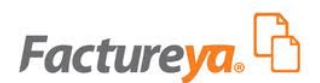

- IV.- Seleccionar una forma de pago (Imagen 6):
  - Tarjeta Bancaria: Se recibe la confirmación del pago y la liga de registro. Consultar el tema <u>"2 Compra con Tarjeta Bancaria"</u> para más información acerca de este tipo de pago.
  - Depósito Referenciado: Se proporcionan los números de referencia para el pago. Consultar el tema <u>"3 Compra con Depósito Referenciado"</u> para más información acerca de este tipo de pago.
  - Transferencia Interbancaria: Se facilitarán los números de referencia que se deberán indicar en el concepto de la transferencia. Consultar el tema <u>"4 Compra con</u> <u>Transferencia Interbancaria"</u> para más información acerca de este tipo de pago.

💿 Tarjeta Bancaria 🔘 Depósito Referenciado 🔘 Transferencia Interbancaria

Imagen 6

#### 2 Compra con Tarjeta Bancaria

Importante: Para realizar la compra mediante Tarjeta Bancaria es necesario contar con una tarjeta Visa ó Master Card.

Para realizar una compra con Tarjeta Bancaria seguir los pasos:

I.- Introducir y seleccionar los datos de la tarjeta con los cuales se realizará la compra (Imagen 6):

**Nota importante:** Aunque se realice el pago con una tarjeta que no pertenezca a la persona física o moral, es necesario haber ingresado el RFC del contribuyente que usará el producto.

- A) No de tarjeta: Número de tarjeta de Crédito con la cuál se efectuará la compra.
- B) **No. De Seguridad:** Ingresar los tres últimos dígitos que se encuentran en la parte trasera de la tarjeta de crédito (Imagen 7) con la cual se realiza la compra.

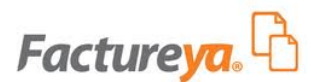

- C) **Expira:** Seleccionar la Fecha de expiración de la tarjeta de crédito con la cual se realiza la compra.
- D) Seleccionar la tarjeta de crédito con la que se realizará la compra, "Visa" o "Master Card".
- 3 / 3 Selecciona tu forma de pago.

| 🖲 Tarjeta Bancaria 💿 Depósito Referenciado 💿 Transferencia Interbancaria   |          |  |
|----------------------------------------------------------------------------|----------|--|
| A) Número de tarjeta<br>B) No. de Seguridad<br>C) Expira<br>D)  Mastercard |          |  |
|                                                                            | Pagar    |  |
|                                                                            |          |  |
|                                                                            | Imagen 6 |  |

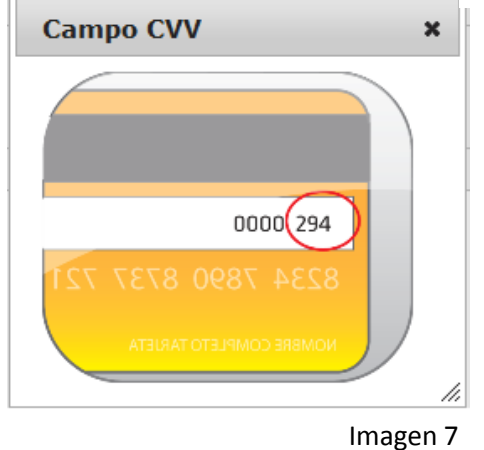

- II.- Hacer clic en el botón "Pagar" para realizar la compra.
- III.- Inmediatamente después la página muestra el mensaje: "En breve recibirá un correo electrónico con la información de su compra y las instrucciones para activar sus facturas" (Imagen 8) hacer clic en el botón "Terminar".

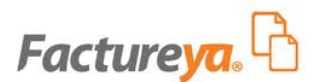

#### **Comprar facturas electrónicas**

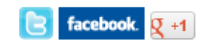

#### **;PAGO EXITOSO!** Su pago se ha realizado con éxito.

En breve recibirá un correo electrónico con la información de su compra y las instrucciones para activar sus facturas.

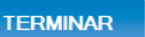

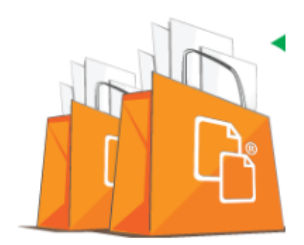

Imagen 8

- IV.- Dependiendo del Sistema elegido consultar alguno de los siguientes puntos:
  - En caso de haber elegido el Sistema Escritorio consultar el punto <u>A) Sistema de</u> <u>Escritorio 2011</u>.
  - Si se eligió el Sistema Online consultar el punto **B) Sistema online**.

*A) Sistema de Escritorio 2011:* Se reciben dos correos electrónicos de confirmación de pago:

i. **"Pago Recibido Factureya"** incluye un pdf con los detalles de la transacción (Imagen 9).

### Factureya.

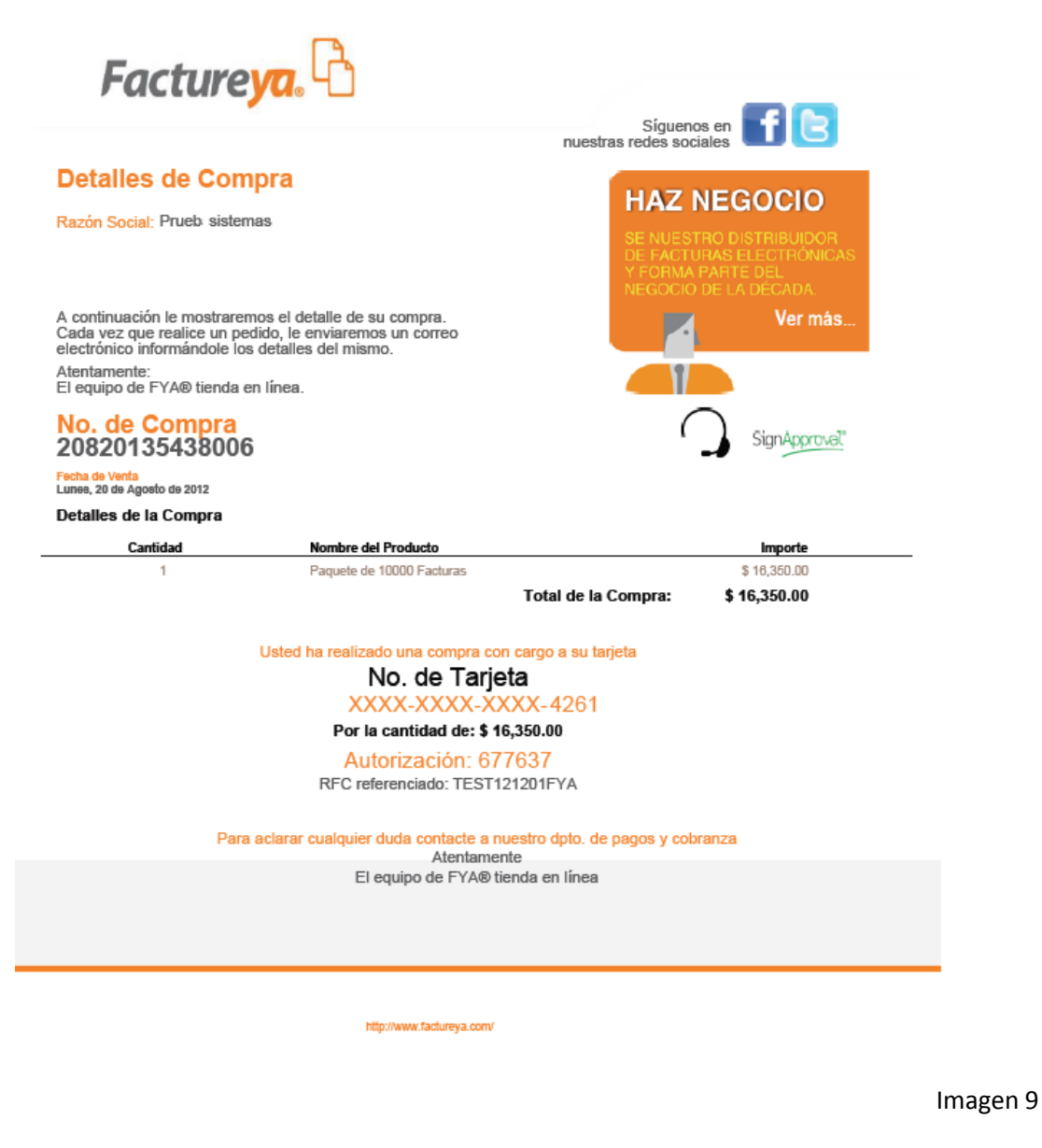

- ii. **"Registro de clientes en Factureya"**, el cual contiene la Bienvenida al Sistema y la siguiente información:
  - **Razón social** con la que ha sido registrado el cliente durante el proceso de compra.
  - **RFC:** Registro Federal de Contribuyentes perteneciente al cliente.
  - Fecha de compra por año, mes y día.
  - El **Total de la compra** del producto.
  - Liga de Registro: Esta liga permite realizar el registro de información requerida para la configuración del Sistema, para realizar dicho registro hacer clic en esta liga (Imagen 10) y consultar el tema <u>5 Registro del</u> <u>Cliente 2011</u> de este manual.

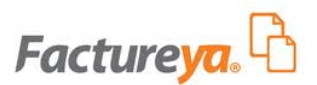

#### Factureya. 🖒

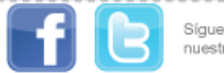

Síguenos en nuestras redes sociales.

## ¡Hola!

Bienvenido al sistema de facturación electrónica más efectivo seguro y fácil de usar. Factureya Proveedor Autorizado de Certificación PAC No. de autorización SAT 55709

# Comienza a facturar electrónicamente.

Para utilizar nuestros sistema sólo tienes que ingresar en la siguiente liga y seguir las indicaciones que se muestran

Razón Social: Prueb sistemas RFC: TEST121201FYA Fecha de Compra: 20-08-2012 **Total del Producto: \$ 16,350.00** 

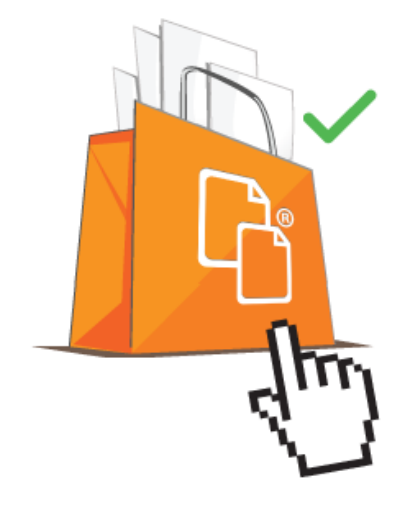

Haz click en el siguiente enlace http://www.factureya/registro\_cliente.php?ncontrol=20820135438006

Te invitamos a actualizarte conforme a la nueva reforma fiscal. Comprueba lo fácil, rápido, seguro y económico que es este esquema.

Sistemas Tecnológicos Avanzados en Facturación S.A de C.V Teléfono : 01800 63 22 887 (sólo México)

www.factureya.com

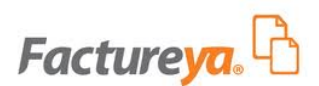

B) Sistema online: Se reciben dos correos electrónicos de confirmación de pago:

i. **"Compra Exitosa"** (Imagen 11) el cual incluye un pdf con los detalles de la transacción (Imagen 12).

Gracias por su compra, se adjunta un pdf con los detalles de la transacción.

IDCompra: 91176440 RFC: TEST121225FYA Nombre: "Cajeta Yisa" Concepto: Paquete de 100 facturas

Servicios Tecnológicos Avanzados en Facturación S.A. de C.V. Soporte Técnico (222) 1 41 28 20 http://www.factureya.com

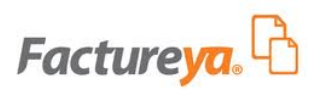

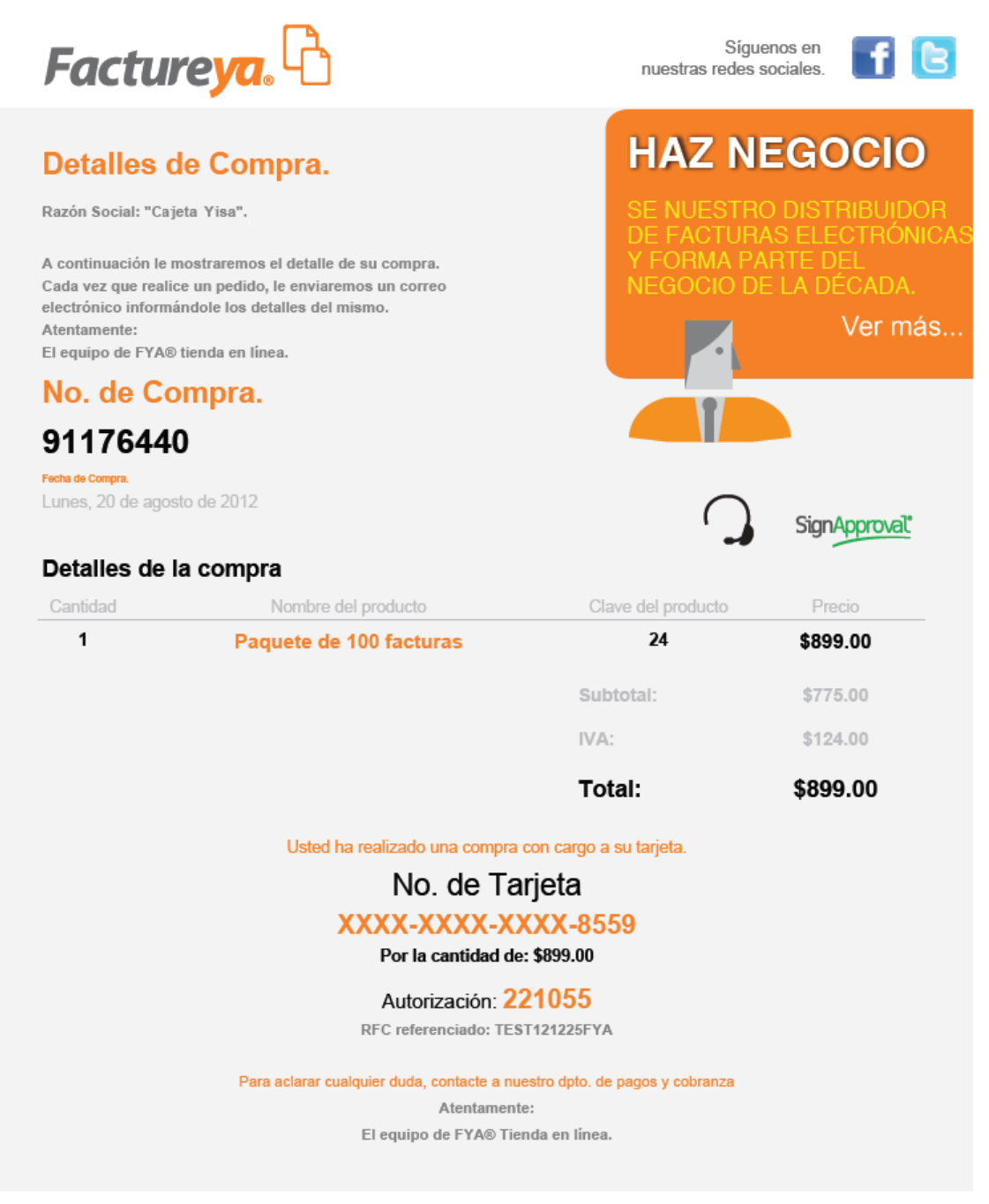

Servicios Tecnológicos Avanzados en Facturación S.A. de C.V.

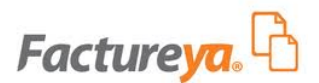

ii. **"Gracias por su compra!"** (Imagen 13) contiene la liga de registro, ingresar y proporcionar información requerida para la configuración del Sistema.

FACTUREYA - GRACIAS POR SU COMPRA PAGO RECIBIDO EXITOSAMENTE!

Guarde una copia en un lugar seguro. Podría ser su único comprobante de esta transacción

¿Cómo completar su registro y comenzar a Facturar Electrónicamente?

Solo Ingrese a la siguiente liga, complete el formulario con su contraseña, datos fiscales y estará listo! https://www.factureyapac.com/CFDIFY/Usuario/RegistroUsuario.aspx? id=&rfc=dc5fd899129672fa4a757981cf4d6660&email=eee5b21efb5795a8643ef977cf2c8cc52b7cf6 746ab26e837f7102313f6d905&refpago=61dcb2269bea3e28922c81632346b702&clave=

Datos de su compra:

Cliente: "Cajeta Yisa" RFC: TEST121225FYA E-Mail: jcano@hotmail.com Paquete: 24 Créditos: 100 Precio: \$899.00 Referencia de Pago: 91176440

¿Necesita Ayuda? Visite el centro de soporte en linea: <u>www.factureyapac.com</u> o envíe un correo a <u>soporte@factureya.com</u>

Servicios Tecnológicos Avanzados en Facturación S.A. de C.V. Privada Topacio #3505, col. Santa Cruz Los Angeles, C.P. 72400 Puebla, Pue., México Tel.: (01800) 63 22 887 www.factureyapac.com

Imagen 13

#### 3 Compra con Depósito Referenciado

Si se ha elegido la forma de pago "Deposito Referenciado" seguir los pasos:

I.- Hacer clic en el botón "Continuar" (Imagen 14).

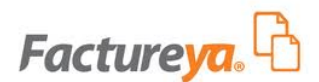

#### 3 / 3 Selecciona tu forma de pago.

| 🗢 Tarjeta Bancaria 💿 Depósito Referenciado 💿 Transferencia Interbancaria                                                                                                    |  |  |
|----------------------------------------------------------------------------------------------------|--|--|
|                                                                                                    |  |  |
| Para utilizar este método de pago, siga las instrucciones:<br>A. Realice el depósito referenciado en la ventanilla del banco, usted recibirá un correo electrónico con los datos<br>necesarios para realizar el pago de su compra. |  |  |
| <ul> <li>B. Asegúrese de que el cajero anote el número de referencia, pues será el móvil de identificación.</li> <li>*El número de referencia es generado automáticamente en cada producto por compra, no reutilizarlo.</li> </ul> |  |  |
| C. Una vez realizado el depósito su cuenta se activará en un tiempo máximo de 24 horas hábiles.                                                                                                    |  |  |
| *Favor de enviar la ficha escaneada a mesadecontrol@factureya.com                                                                                                    |  |  |
|                                                                                                    |  |  |
| Continuar                                                                                                    |  |  |
|                                                                                                    |  |  |

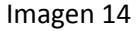

II.- Se despliega una pantalla agradeciendo el registro (Imagen 15), hacer clic en el botón "Continuar".

|     | Factureya.                                                                                                    |
|-----|----------------------------------------------------------------------------------------------------|
| Una | Gracias por registrarse con Facture Ya®<br>vez que haya realizado su pago, recibirá un correo electrónico de bienvenida.                                                                                                    |
| A   | Gracias por su compra.<br>A continuación recibirá un correo electrónico con los datos de su compra.                                                                                                    |
|     | <ul> <li>C. Una vez realizado el deposito su ou continuar en cada producto por compra, no realizado.</li> <li>C. Una vez realizado el deposito su ou continuar en continuar en cont</li></ul> |
|     | "Favor de envar la ficha escaneado a mosadecontrol@lactureya.com                                                                                                    |

Imagen 15

El Sistema envía el correo electrónico *"Confirmación Factureya"* el cual contiene un archivo PDF llamado *"NoPagado"* que muestra el Sistema seleccionado por el usuario ONLINE/ESCRITORIO (Imagen 16) y los datos necesarios para realizar el pago de la compra.

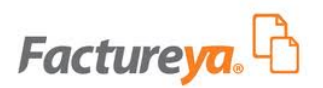

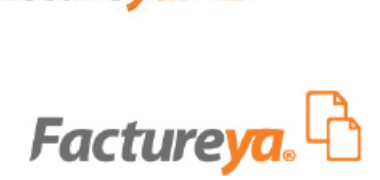

www.factureya.com

#### Confirmación de Compra

#### Estatus: No Pagado

Guarde una copia en un lugar seguro Podría ser su único comprobante de esta transacción.

Verifique que la información sea correcta, una vez activada su compra no se podrá cambiar su información.

Razón Social: FYA compra RFC: TESÑ121203FYA E-Mail de Contacto: canog@yahoo.com Teléfono de Contacto: 2225645156 Fecha de Compra: 20-08-2012 Tipo de Sistema: ONLINE

Detalles de la Compra Método de Pago Referenciado:

Referencia Banorte

120820012715006

Listado de Productos

¿Te interesa invertir en una distribución autorizada de facturación electrónica? HAZ NEGOCIO Síguenos SignApproval **BANORTE** Banorte No. de Empresa 85266 Producto Importe 50000 CREDITOS

\$70,000.00 Total de la Compra: \$70,000.00

Favor de adjuntar este documento junto con su comprobante de pago al E-Mail: mesadecontrol@factureya.com

HSBC C Banco HSBC - Razón Social: SERVICIOS TECNOLOGICOS AVANZADOS EN FACTURACION, S.A DE C.V. Cuenta: 4047008727 - CLABE: 021650040470087275 Banco Banorte - Razón Social: SERVICIOS TECNOLOGICOS AVANZADOS EN FACTURACION, S.A DE C.V. Cuenta: 0840370662 - CLABE: 072650006403706626

¿Necesita ayuda? Visite el centro de soporte de FactureYa® Teléfono: 222 141 2820 Sistemas Tecnológicos Avanzados en Facturación S.A. de C.V. http://www.factureya.com/ Teléfono Ventas: 01 800 63 22 887 (solo México)

- III.- Realizar el depósito referenciado en la ventanilla del banco.
- IV.- Asegurarse de que el cajero anote el número de referencia, pues será el móvil de identificación. El número de referencia es generado automáticamente para cada producto en la compra, no reutilizarlo.

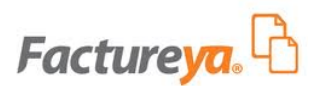

- V.- Enviar la ficha escaneada y el PDF de la compra **"Nopagado"** al correo electrónico <u>mesadecontrol@factureya.com</u>.
- VI.- Dependiendo del Sistema elegido consultar alguno de los siguientes puntos:
  - En caso de haber elegido el Sistema Escritorio consultar el punto <u>A) Sistema de</u> <u>Escritorio 2011</u>.
  - Si se eligió el Sistema Online consultar el punto **B) Sistema online**.

#### 4 Compra con Transferencia Interbancaria

Si la opción de pago elegida es "Transferencia Interbancaria" seguir los pasos:

I.- Presionar el botón *"Continuar"* (Imagen 17).

# 3 / 3 Selecciona tu forma de pago. Tarjeta Bancaria Depósito Referenciado Transferencia Interbancaria Para utilizar este método de pago, siga las instrucciones: A. Utilice el medio de transferencia interbancario de su preferencia, usted recibirá un correo electrónico con los datos necesarios para realizar el pago de su compra. B. Asegúrese de anotar el número de referencia en el concepto, pues será el móvil de identificación. \*El número de referencia es generado automáticamente en cada producto por compra, no reutilizarlo. C. Una vez realizada la transferencia su cuenta se activará en un tiempo máximo de 24 horas hábiles. \*Favor de enviar la captura de la imagen del acuse de su transacción a mesadecontrol@factureya.com

Imagen 17

II.- Se despliega una pantalla agradeciendo el registro (Imagen 18), hacer clic en el botón "Continuar".

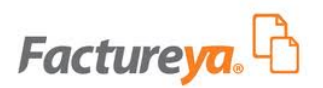

| Factureya. 🔂                                                                                                    |
|----------------------------------------------------------------------------------------------------|
| Gracias por registrarse con Facture Ya®<br>Una vez que haya realizado su pago, recibirá un correo electrónico de bienvenida.                                                                       |
| Gracias por su compra.<br>A continuación recibirá un correo electrónico con los datos de su compra.                                                                                                |
| El número de reference es generado natomáticamente en cada producto por compra, no realizado<br>C. Una vez malizado el depósito su cur <b>encontinuar en un</b> tímopo máximo de 24 boras habiles. |
| Imagen 18                                                                                                    |

El Sistema envía el correo electrónico *"Confirmación Factureya"* el cual contiene un archivo PDF llamado *"NoPagado"* que muestra el Sistema seleccionado por el usuario ONLINE/ESCRITORIO (Imagen 19) y los datos necesarios para realizar el pago de la compra.

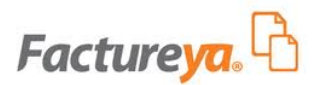

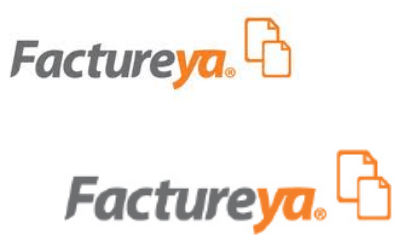

www.factureya.com

#### Confirmación de Compra ¿Te interesa invertir en una distribución autorizada de facturación electrónica? Estatus: No Pagado Guarde una copia en un lugar seguro Podría ser su único comprobante de esta transacción. HAZ NEGOCIO Verifique que la información sea correcta, una vez activada su compra no se podrá cambiar su información. Razón Social: Empresa mecano RFC: TES900427FYA E-Mail de Contacto: cade@gmail.com Teléfono de Contacto: 222278996546 Fecha de Compra: 18-08-2012 Tipo de Sistema: ESCRITORIO Síguenos SignApproval Detalles de la Compra Método de Pago Referenciado: **TEANORTE** Banorte No. de Empresa 85266 Listado de Productos Referencia Banorte Producto Importe 120818112236002 500 TIMBRADOS \$ 1,650.00 \$ 1,650.00 Total de la Compra: Favor de adjuntar este documento junto con su comprobante de pago al E-Mail: mesadecontrol@factureya.com Banco HSBC - Razón Social: SERVICIOS TECNOLOGICOS AVANZADOS EN FACTURACION, S.A DE C.V. HSBC (X) Cuenta: 4047008727 - CLABE: 021650040470087275 Banco Banorte - Razón Social: SERVICIOS TECNOLOGICOS AVANZADOS EN FACTURACION, S.A DE C.V. *<b>BANORTE* Cuenta: 0640370662 - CLABE: 072650006403706626

¿Necesita ayuda? Visite el centro de soporte de FactureYa® Teléfono: 222 141 2820 Sistemas Tecnológicos Avanzados en Facturación S.A. de C.V. http://www.factureya.com/ Teléfono Ventas: 01 800 63 22 887 (solo México)

- 111.-Utilizar el medio de trasferencia interbancario que se prefiera.
- IV.-Anotar el número de referencia en el concepto, pues será el móvil de identificación. El número de referencia es generado automáticamente para cada producto en la compra, no reutilizarlo.

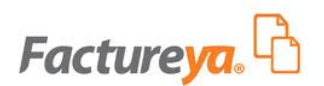

- V.- Enviar por correo electrónico la imagen del acuse de la transacción, adjuntar el PDF de la compra **"No Pagado"** al correo <u>mesadecontrol@factureya.com</u>
- VI.- Dependiendo del Sistema elegido consultar alguno de los siguientes puntos:
  - En caso de haber elegido el Sistema Escritorio consultar el punto <u>A) Sistema de</u> <u>Escritorio 2011</u>.
  - Si se eligió el Sistema Online consultar el punto **B) Sistema online**.

#### A) Sistema Escritorio 2011

Se realizará la comprobación del pago y se recibirá el correo electrónico **"Registro de Clientes en Factureya"** (Imagen 20) el cual contiene la Bienvenida al Sistema y la siguiente información:

- **Razón social** con la que ha sido registrado el cliente durante el proceso de compra.
- **RFC:** Registro Federal de Contribuyentes perteneciente al cliente.
- Fecha de compra por año, mes y día.
- El **Total de la compra** del producto.
- Liga de Registro: Esta liga permite realizar el registro de información requerida para la configuración del Sistema y así concluir el proceso de compra, para realizar dicho registro hacer clic en esta liga (Imagen 20) y consultar el punto <u>5</u> <u>Registro del Cliente 2011</u> de este manual.

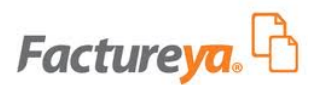

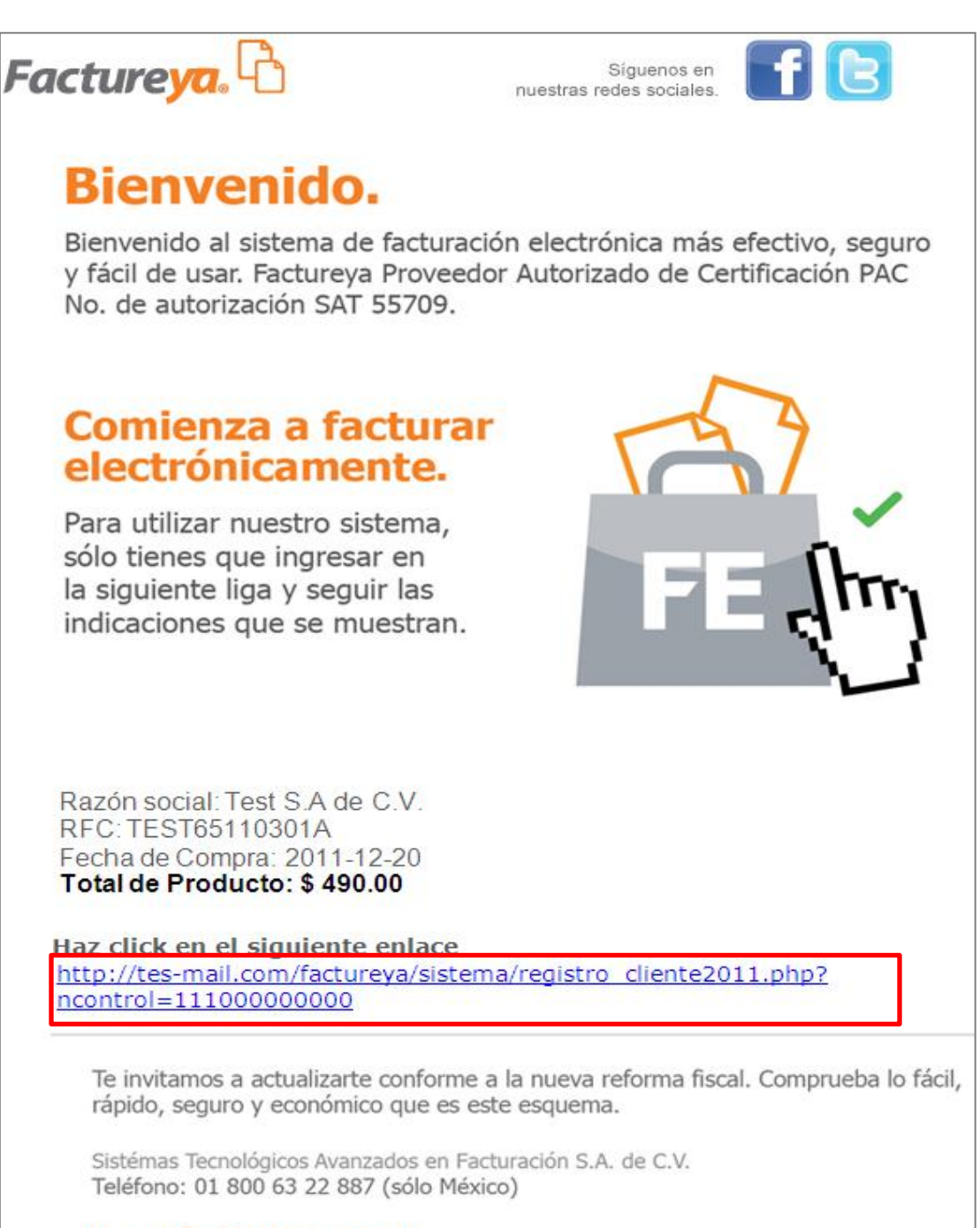

www.factureya.com

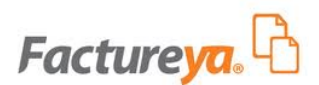

#### B) Sistema online

Se realizará la comprobación del pago, posteriormente la cuenta se activará en un periodo máximo de 24 horas hábiles. Una vez activada la cuenta, se recibirá por correo electrónico la información de la misma (Imagen 21) además de las instrucciones para completar el registro y de esta manera concluir con la compra.

| FACTUREYA - GRACIAS POR SU COMPRA                                                             |
|-----------------------------------------------------------------------------------------------|
| Asignación de paquetes de créditos a su cuenta: TEST65110301A                                 |
| Paquete: 1<br>Créditos: 50                                                                    |
| Ahora puede activar los créditos desde "Activacion de Créditos" en el panel de configuración. |
| Información de cuenta de usuario                                                              |
| Henario: TEST65110301A                                                                        |
| Cuenta: TEST65110301A                                                                         |
| Empresa: Test S A de C V                                                                      |
| Responsable: Usuario Test                                                                     |
| Teléfono/s: 1234567890                                                                        |
| Móvil/es: 1234567890                                                                          |
| Email: test@test.com                                                                          |
| Servicios Tecnológicos Avanzados en Facturación S.A. de C.V.                                  |
| Privada Topacio #3505, col. Santa Cruz Los Angeles, C.P. 72400                                |
| Puebla, Pue., México                                                                          |
| Tel.: (01800) 63 22 887                                                                       |
| www.factureyapac.com                                                                          |
|                                                                                               |

Imagen 21

Es importante mencionar que para la configuración del Sistema de "Escritorio" o "En Línea", deberá contar con los archivos que le proporciona el SAT (Si se requiere mayor información, consultar el <u>Anexo B Certificado de Sello Digital</u>).

#### **5 Registro del Cliente 2011**

Después de haber dado clic en la liga recibida en el correo electrónico *"Registro de Clientes en Factureya"* (Consultar el punto <u>A) Sistema Escritorio 2011</u>) el navegador mostrará el formulario *"Registro del Clientes 2011"* (Imagen 22) en el cual es necesario registrar la serie, los datos de contacto y los datos fiscales:

Nota Importante: Todos los campos con un asterisco a la izquierda son obligatorios.

• Serie: No es obligatoria, en caso de requerir el uso de una serie "introducir sólo letras".

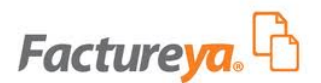

- \*Nombre.
- Teléfono Oficina.
- Teléfono Celular.
- \*E-mail.
- Nombre o Razón social: El formulario presenta el Nombre o Razón Social (este se muestra en la cedula fiscal) con la que ha sido registrado el cliente durante el proceso de compra, este aparecerá en las facturas que se expidan con Factureya.

Antes de concluir el registro verificar que todos los datos sean correctos y hacer clic en el botón "Enviar".

| Registro del Cliente 2011                                                                                                    |  |
|----------------------------------------------------------------------------------------------------|--|
| Deben verificar que todos sus datos esten correctos y claros, FactureYa no hace reembolsos por<br>datos fiscales incorrectos, por rangos de timbres y series incorrectas, en caso de error deberá<br>adquirir el software nuevamente , si es la primera vez que va a facturar de manera electrónica<br>recuerde que es a partir del folio No. 1 Todos los campos marcados con asterisco (*) son<br>obligatorios |  |
| Seleccione el producto a comprar                                                                                                    |  |
| Producto: 50 TIMBRADOS Precio: 490.00                                                                                                    |  |
| Indique el timbrado que desea adquirir                                                                                                    |  |
| Serie:                                                                                                    |  |
| Datos Contacto (Necesarios para Contactarlo)                                                                                                    |  |
| * Nombre:                                                                                                    |  |
| Teléfono Oficina:                                                                                                    |  |
| Teléfono Celular:                                                                                                    |  |
| * E-Mail:                                                                                                    |  |
|                                                                                                    |  |
| Datos Fiscales (Necesarios para la Configuración de su Sistema)<br>*Esta información aparecerá en las facturas que expida con Facture Ya.                                                                                                    |  |
| * Nombre o Razón Social: INMOBILIARIA CA□ADA DEL REF                                                                                                    |  |
| RFC: (SIN GUIONES NI ESPACIOS) ICR951003781                                                                                                    |  |
| Limpiar Enviar                                                                                                    |  |

Imagen 22

El Sistema enviará el correo electrónico "Confirmación FactureYa" (Imagen 23) en el cual se muestra:

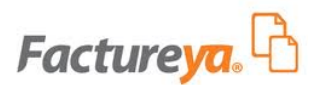

- I. El Status de la compra.
- II. La liga para descargar el Sistema FactureYa Escritorio.
- III. La liga para descargar la guía de instalación.
- IV. La liga del centro de soporte *FactureYa*.
- V. Los datos con los que se realizo la compra.

| FactureYa - Gracias por comprar!                                                                                                    |  |  |  |
|----------------------------------------------------------------------------------------------------|--|--|--|
| Status: Pagado I<br>Guarde una copia en un lugar seguro - Podría ser su único comprobante de esta transacción.                                                                                                    |  |  |  |
| ¿Como instalar FactureYa y empezar a Facturar Electrónicamente?                                                                                                    |  |  |  |
| 1. Descargue e instale desde <u>http://www.factureya.com/descarga/Factureya.exe</u> II<br>2. Ejecute FactureYa<br>3. Consulte la guía de instalación <u>http://www.factureya.com/manuales/GUIAFYA11Compras3.0.0</u> III                                                                                                    |  |  |  |
| Necesita ayuda? Visite el centro de soporte de FactureYa http://www.factureya.com/soporte IV                                                                                                    |  |  |  |
| Nota Importante: Verifique que la información sea correcta, ya que una vez activada su compra no se<br>podrá cambiar su información.<br>Numero de Cliente:cec871a46c8899817c9329eeb883c6bd<br>Razón Social:DEMO<br>RFC: AAA010101AAA<br>Fecha de Compra: 2012-06-08<br>Total del Producto: \$ 490.00<br>Datos de la Venta: Licencia por Timbrado Serie B del 1 al 50 por 50 Timbrado                                                                                                    |  |  |  |
| Total de la Compra: \$ 490.00                                                                                                    |  |  |  |
| Status: Pagado                                                                                                    |  |  |  |
| Método de Pago Referenciado:<br>Referencia de Pago: 120608081714006 No. de Empresa 85266 Banco: Banorte                                                                                                    |  |  |  |
| Método de Pago: Depósito Bancario - Transferencia o Tarjeta de Crédito / Transferencias:Banco HSBC -<br>Razon Social: SERVICIOS TECNOLOGICOS AVANZADOS EN FACTURACION, S.A DE C.V<br>Cuenta: 4047008727 - CLABE: 021650040470087275 Banco Banorte - Razon Social: SERVICIOS<br>TECNOLOGICOS AVANZADOS EN FACTURACION, S.A DE C.V Cuenta: 0640370662 - CLABE:<br>072650006403706626<br>Confirmación de Pago: envíe su ticket al E-Mail: pagos@factureya.com<br>o envíe un fax directo al: 01 800 6 FACTUR o 01 800 6 322887 |  |  |  |
| Datos de contacto                                                                                                    |  |  |  |
| Nombre de Contacto: CLAUDIA<br>Teléfono de Contacto: N/A<br>E-mail de Contacto: <u>CNAVARRO@FACTUREYA.COM</u>                                                                                                    |  |  |  |
| Servicios Tecnológicos Avanzados en Facturación S.A. de C.V.<br>Portal: <u>http://www.factureya.com</u><br>Soporte en Linea: <u>http://www.factureya.com/soporte</u><br>Teléfono: 01 800 6 FACTUR - 01 800 6 322887 (solo México)                                                                                                    |  |  |  |

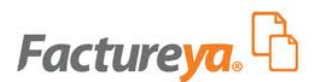

Imagen 23

El Sistema mostrará los Datos del Cliente 2011, en caso de no recibir el correo anterior *"Confirmación FactureYa"* introducir el correo electrónico en la casilla en blanco del campo E-mail y hacer clic en el botón *"Enviar"* (Imagen 24).

# Datos del Cliente 2011 Seleccione el producto a comprar

Producto: 50 TIMBRADOS Precio: 490.00

Datos Contacto (Necesarios para Contactarlo)

Nombre: FDASFAFDASFDAS

Teléfono Oficina:

Teléfono Celular:

E-Mail: MPEREZ@THEENGINESOFTWARE.COM

Datos Fiscales (Necesarios para la Configuración de su Sistema) \*Esta información aparecerá en las facturas que expida con Facture Ya.

Nombre o Razón Social: DEMO

RFC: AAA010101AAA

E-Mail:

Enviar

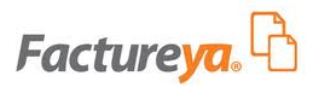

#### Anexos A

#### Ejemplo de Inscripción en el RFC

| [Tan]                                                                                      | INSCRIPCIÓN EN EL                                                                                                    | R.F.C                                                                                                    |  |
|--------------------------------------------------------------------------------------------|----------------------------------------------------------------------------------------------------|----------------------------------------------------------------------------------------------------|--|
| Service de Admenatricion Tritularia                                                        | EL SERVICIO DE ADMINISTRACIÓN TRIBUTARIA, LE DA<br>HA SIDO ASIGNADO CON BASE EN LOS DATOS QUE PR<br>A LO SIGUIENTE:                           | A A CONOCER EL REGISTRO FEDERAL DE CONTRIBUYENTES, QUE LE<br>ROPORCIONÓ, LOS CUALES HAN QUEDADO REGISTRADOS CONFORME |  |
| CÉDULA DE IDENTIFICACIÓN FISCAL                                                            | NOMBRE, DENOMINACIÓN O RAZÓN SOCIAL<br>BEATRIZ DELGADO FUENTES                                                                                |                                                                                                    |  |
| CLAVE DE REG. FED. DE CONTRIBUYENTE<br>DEFB731121NVA<br>HOMBRE DENOMINACIÓN O RAZÓN SOCIAL | DOMICILIO<br>FELIPE ANGELES 2 NANTZHA HIDALGO 42800                                                                                           |                                                                                                    |  |
| BEATRIZ DELGADO FUENTES                                                                    | CLAVE DEL R.F.C                                                                                                    | DEFB731121NVA                                                                                                    |  |
| ELS ANE                                                                                    | CLAVE UNICA DE REGISTRO DE POBLACION                                                                                                    | DEFB731121MDFLNT00                                                                                                   |  |
|                                                                                            | ADMINISTRACIÓN LOCAL                                                                                                    | ALR PACHUCA, HGO.                                                                                                    |  |
| CLAVE ÚNICA DE REGISTRO DE POBLACIÓN<br>DEFB731121MDFLNT00<br>FOLIO                        | ACTIVIDAD Otros servicios como máquinas fotográficas que funcionan con monedas, de casilleros<br>que funcionan con monedas, de guardapaquetes |                                                                                                    |  |
| B0583930                                                                                   | SITUACIÓN DE REGISTRO                                                                                                    |                                                                                                    |  |
| HGD-15/12/3910-R 2eqDoxV2H/VW                                                              | FECHA DE INSCRIPCIÓN                                                                                                    | FECHA DE INICIO DE 10-12-2001<br>OPERACIONES 10-12-2001                                                              |  |
|                                                                                            | OBLIGACIONES                                                                                                    |                                                                                                    |  |

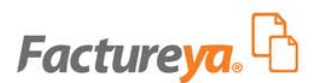

#### Anexo B

#### Certificado de Sello Digital.

Documentos que entrega el SAT, cuando el cliente solicita la Factura Electrónica y necesarios para la compra de facturas (producto Online) o producto de Escritorio de FactureYa.

Además del acuse de Certificado de Sello Digital que se muestra en la imagen; el SAT le otorga 2 archivos físicos más que deberá poseer para la configuración de su producto:

- 1. Archivo con extensión .key , el nombre del archivo tiene las siguientes características: RFCXXXS.key
- 2. Archivo con extensión .cer, el nombre del archivo tiene las siguientes características: 0001XXXX.cer (Certificado de seguridad)

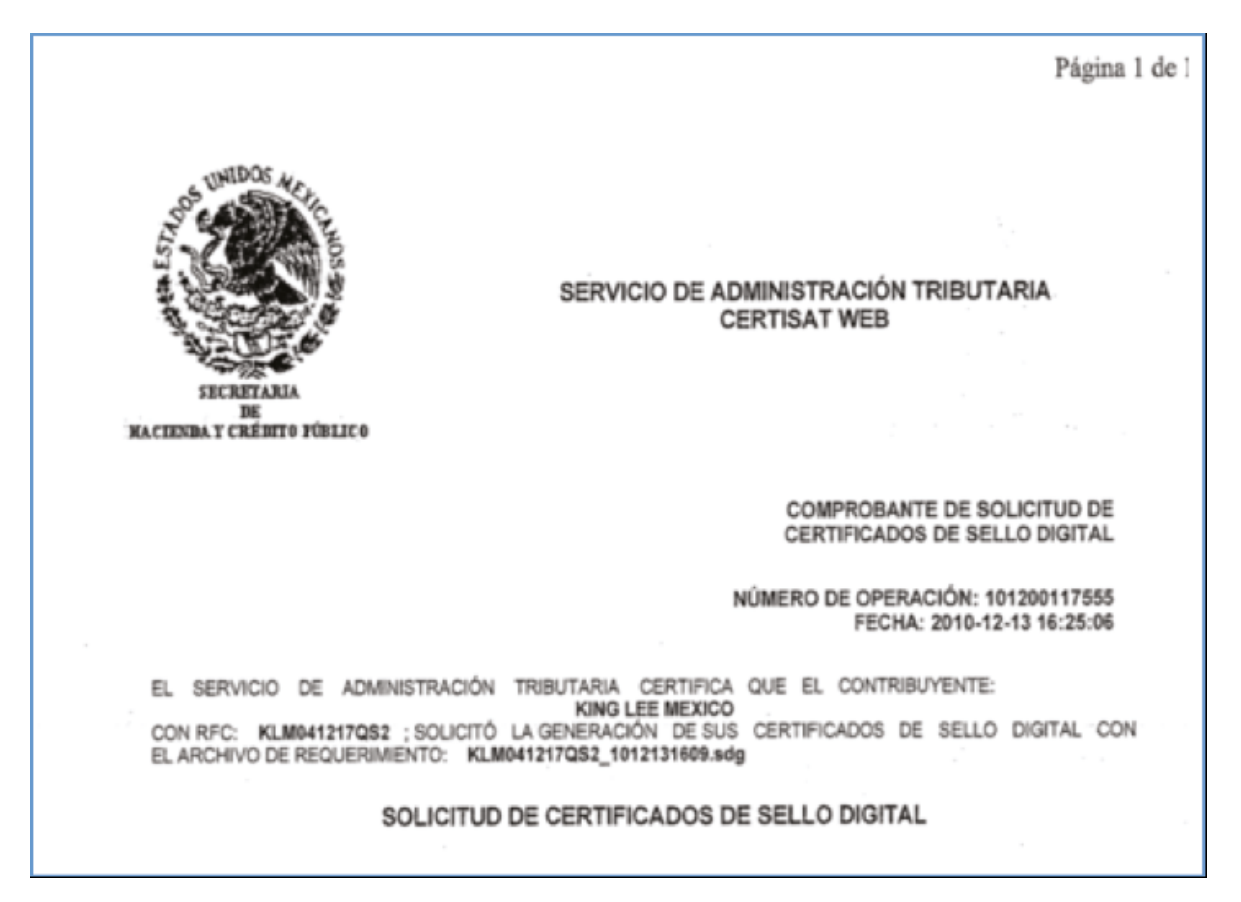